## MetaMoJi ClassRoom のアップデートについて

ー生徒用タブレット(令和2年度整備 Surface Go2)版一

MetaMoJi ClassRoomの使用に際し、アップデートが必要となります。以下の手順でアップデートをお 願いします。最新バージョンは <u>3.12.4</u> です。古いバージョンの場合は最新版にアップデートしてくださ い。バージョンが 3.12.4 になっていれば作業は不要です。

| 1 現在のパージョンの確認方法                        | - 🗆 ×    |
|----------------------------------------|----------|
| (1)メタモジを起動してログイン前の画面の場合は、右上にバージョンが出ます。 | 3.12.4.0 |
| (2)メタモジを起動してログイン後の画面の場合は、右上の 🔗 をタップすると | 1E1F1+1X |
| 一番下に出ます。                               |          |
| マモジーブ                                  | 3.12.0.0 |

## 2 アップデートの方法

注:現在のバージョンが 3.11.\* の場合は、上書きインストールができないので、旧バージョンをアンイ ンストールしてから、インストール作業が必要です。3.12.0 であれば上書きインストールできます。 <アンインストールの方法>

左下の「スタート」をタップ後、アプリー覧の中の「MetaMoJi ClassRoom」をロングタップ(長押し約2秒)して、「アンインストール」をタップする。

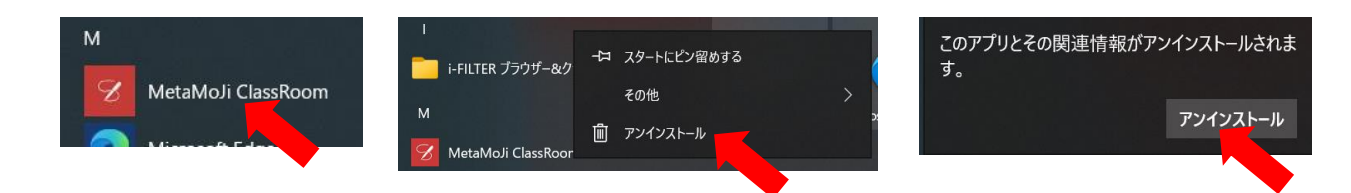

<ストアからのインストール方法>

(1) 左下の「スタート」をタップして、アプリー覧から「Microsoft Store」を選択して起動する。

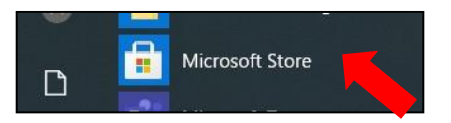

- (2)アプリが開いたら左上の「岐阜県教育委員会」をタップ後、 「MetaMoJi ClassRoom」をタップする。
- (3)「インストール」をタップするとダウンロードが始まり自動でインストールされる。

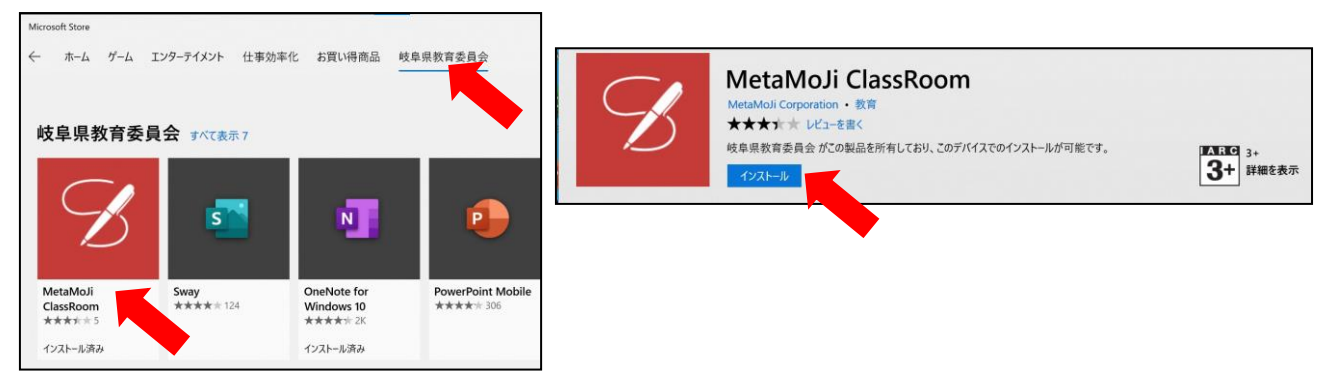